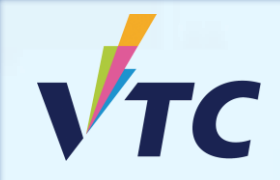

## 全日制中六或以上程度學士學位、高級文憑、 基礎課程文憑、職專文憑及文憑課程 (2025/26年度入學)

# 「VTC中六入學申請平台」 https://s6portal.vtc.edu.hk/

## 查閱取錄結果及註冊步驟

步驟1. 登入「VTC中六入學申請平台」 <u>https://s6portal.vtc.edu.hk</u>

1) 輸入你已登記的電郵地址、密碼及驗證碼,然後按登入。

VTC中六入學申請平台 (適用於報讀VTC全日制學士學位、高級文憑、 基礎課程文憑、職專文憑及文憑課程)

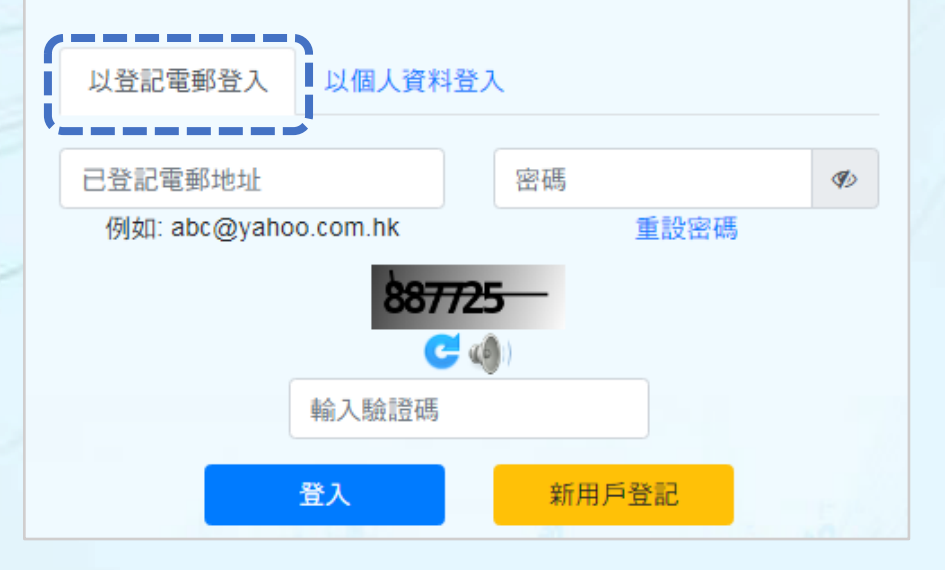

輸入你的身份證號碼、出生日期、手提/其他電話號碼 2) 及驗證碼, 然後按 登入。

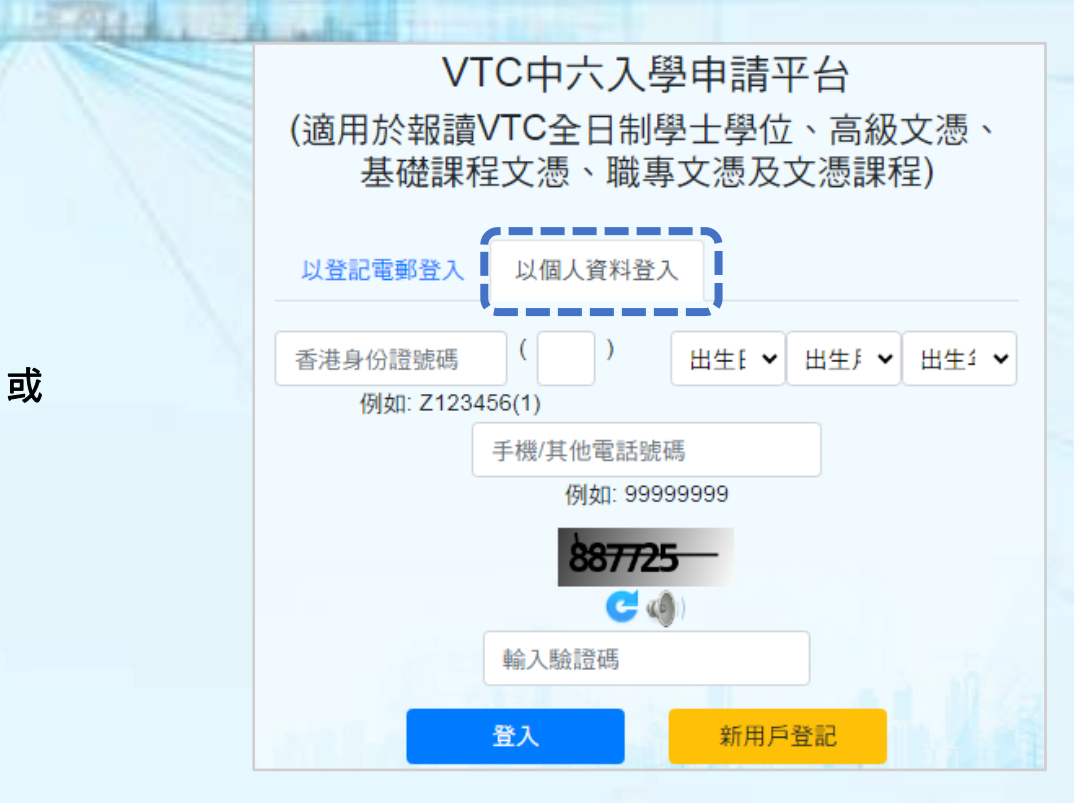

或

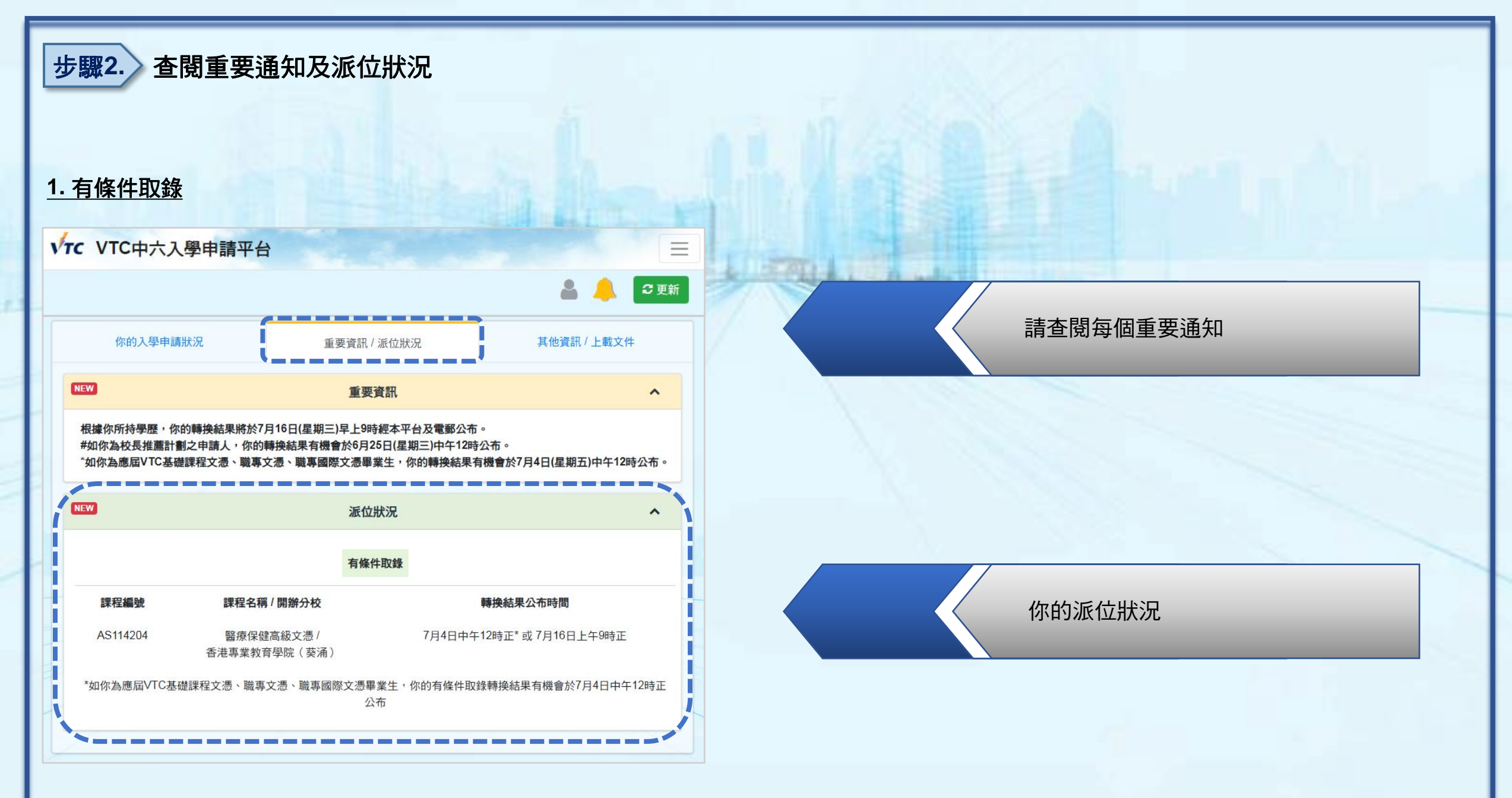

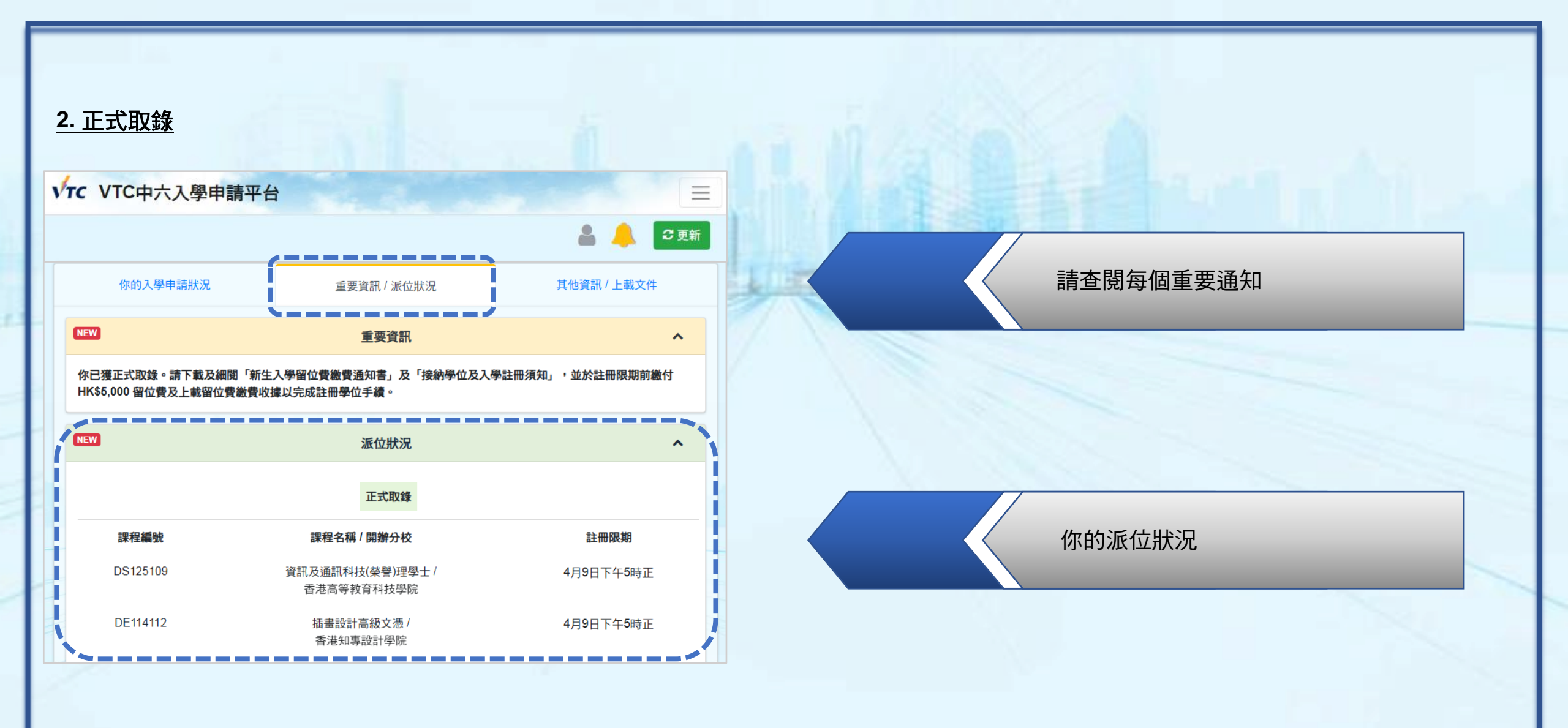

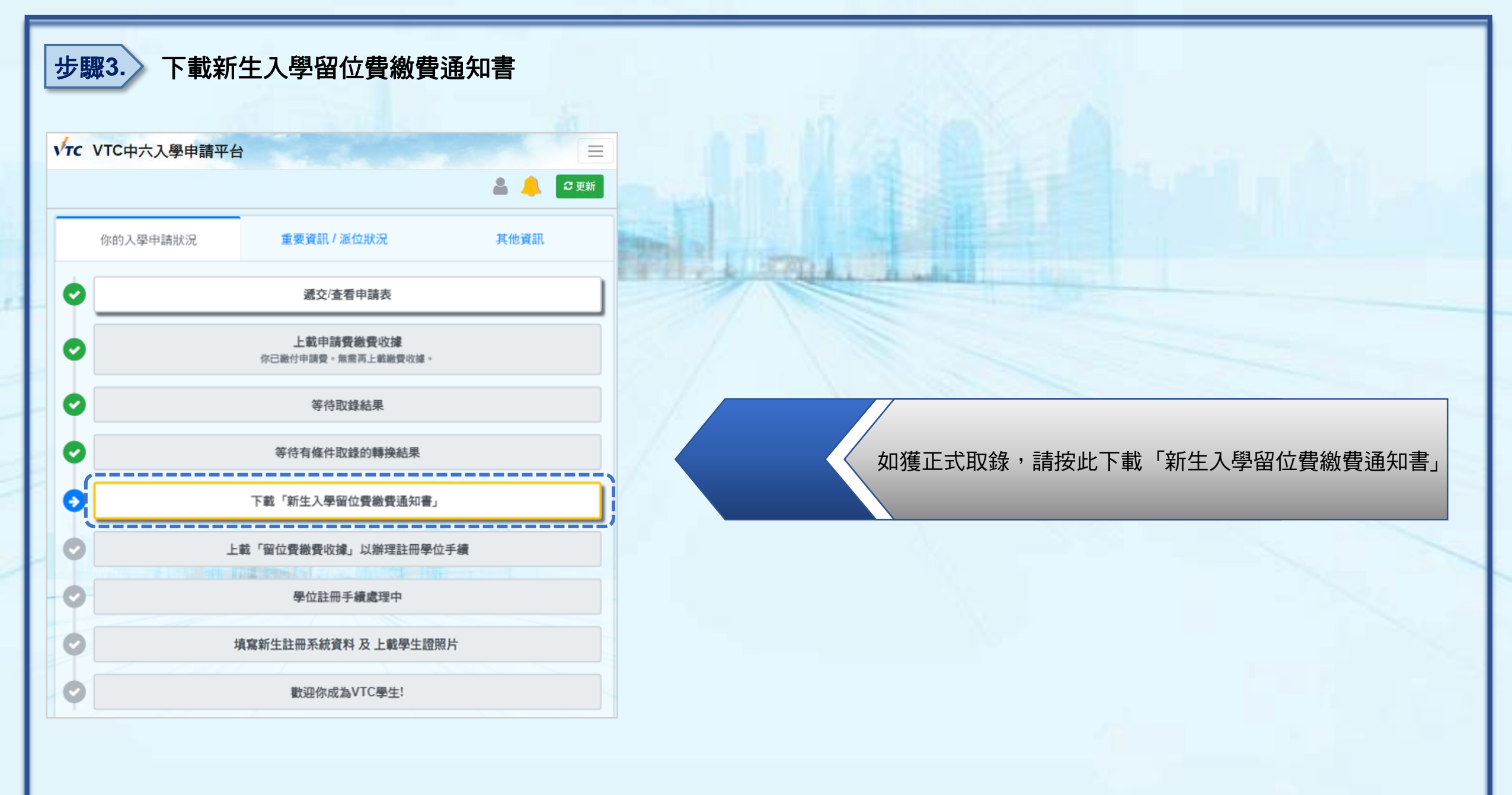

### 留位費繳費通知書

#### ×

#### 請點選你欲接納的學位並下載繳費通知書及註冊文件。你只可 確認註冊一個學位。

課程名稱: DS125109 資訊及通訊科技(榮譽)理學士 取錄院校: 香港高等教育科技學院

○ 課程名稱: DE114112 插畫設計高級文憑 — →取錄院校: 香港知專設計學院

## 下載繳費通知書 下載接納學位及入學註冊須知

| 身份證 / 漢照號碼 HKID / Passport No.: AE<br>學生無單編號 XX<br>Student Bill Account No.: | 1234567<br>0000000000 | 你已獲取錄入讀以下課程<br>上載至 VTC 中六入學申請                                                                                                    | <ul> <li>你必須於指定限期前將繳費收據</li> <li>平台 / VTC 學生升學還科平台,以</li> </ul>           |
|------------------------------------------------------------------------------|-----------------------|----------------------------------------------------------------------------------------------------|---------------------------------------------------------------------------|
| 繳費及辦理註冊手續期限 XX<br>Payment and Registration Due Date:                         | -XXX-2025 5:00 PM     | 確認接受學位,否則當放棄所派學位論。<br>You are given an offer for admission to the programme listed                                                                                                    |                                                                           |
| 其他。SURNAME Other Name(25XXXXXXX)<br>RST<br>RCITY<br>RPROV                    |                       | below. To accept the offer, you have to pay the required<br>fees and upload the payment receipt to VTC S6 Admission<br>Portal / VTC Articulation Portal for verification before the<br>due date specified in this payment advice. |                                                                           |
| RCNT, RPOST                                                                  |                       | 課程名稱(編號)<br>Programme Title (Code):                                                                                                    | Higher Diploma in Illustration<br>(DE114112)                              |
|                                                                              |                       | 修讀模式 / 入讀年級<br>Mode of Study / Year :                                                                                                    | 1                                                                         |
| 腦位覺 Registration Fee                                                         | 5,000.00              | 取錄分校 / 院校<br>Offering Campus / Institute:                                                                                                    | Hong Kong Design Institute                                                |
|                                                                              |                       | 留位費 (港幣)<br>Registration Fee (HKD) \$ 5,000.00                                                                                                    |                                                                           |
|                                                                              |                       | 期限於 due<br>學生簡單編號 Student Bil                                                                                                    | on XX-XXX-2025 5:00 PM<br>Account No. XXXXXXXXXXXXXXXXXXXXXXXXXXXXXXXXXXX |

#### 全日制學士學位、高級文憑、基礎課程文憑、職專文憑、文憑課程 (2025 年度人學) 按於學位及人學註冊須知

你已獲取錄人讀列印在「新生人學留位實識實通知書」上的課程。你必須於人學註冊期限前,完成以下註冊程序以確認接納所派學位:

 至人「VTC中六人學申請平台」/「VTC學生升學選科平台」(https://s6portal.vtc.edu.hk)下載新生人 學習位質鑑實通知書 (如你有多於一個「正式取錄」,請點選你欲接給的學位);

- 如你有多於一個「正式取錄」,請點選你欲接納的學位
- 請使用繳費通知書上的繳費方法於指定限期前繳付所需費用

• 下載並細閱接納學位及入學註冊須知

### 步驟4. 上載「留位費繳費收據」以辦理註冊手續

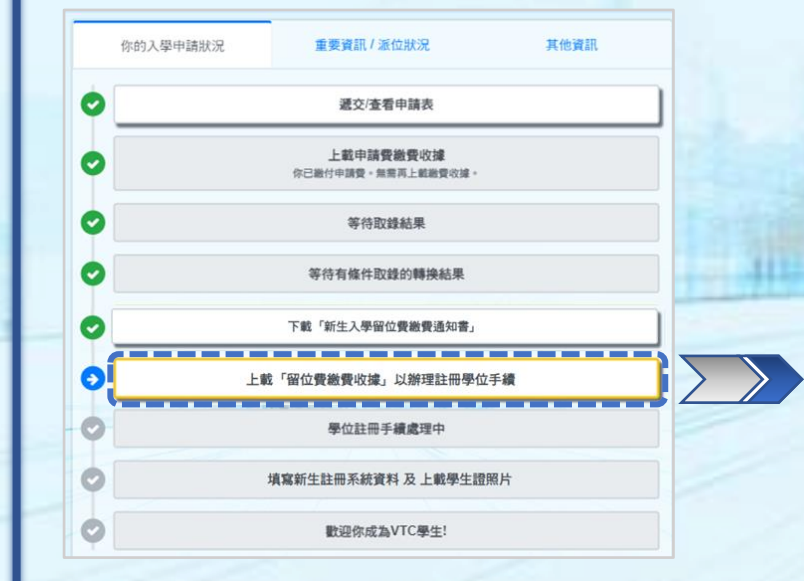

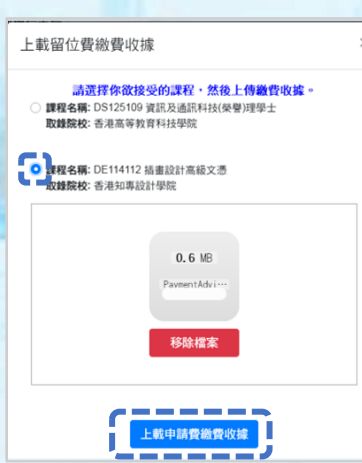

• 繳付留位費後,請點選你已繳付留位費之課程

• 按此上載繳費收據或證明已繳款的清晰截圖

 上載留位費繳費收據
 二上載增至二
 paymentadvicereceipt.pdf
 課程名稱: DS125109 資訊及通訊科技(榮譽)理學士 取嫌院校: 香港高等教育科技學院
 課程名稱: DE114112 插畫設計高級文憑 取嫌院校: 香港知專設計學院

- 按此可查閱已上載的留位費繳費收據
- 如需重新上載收據,請按「移除檔案」, 再按「重新上載留位費繳費收據及註冊」

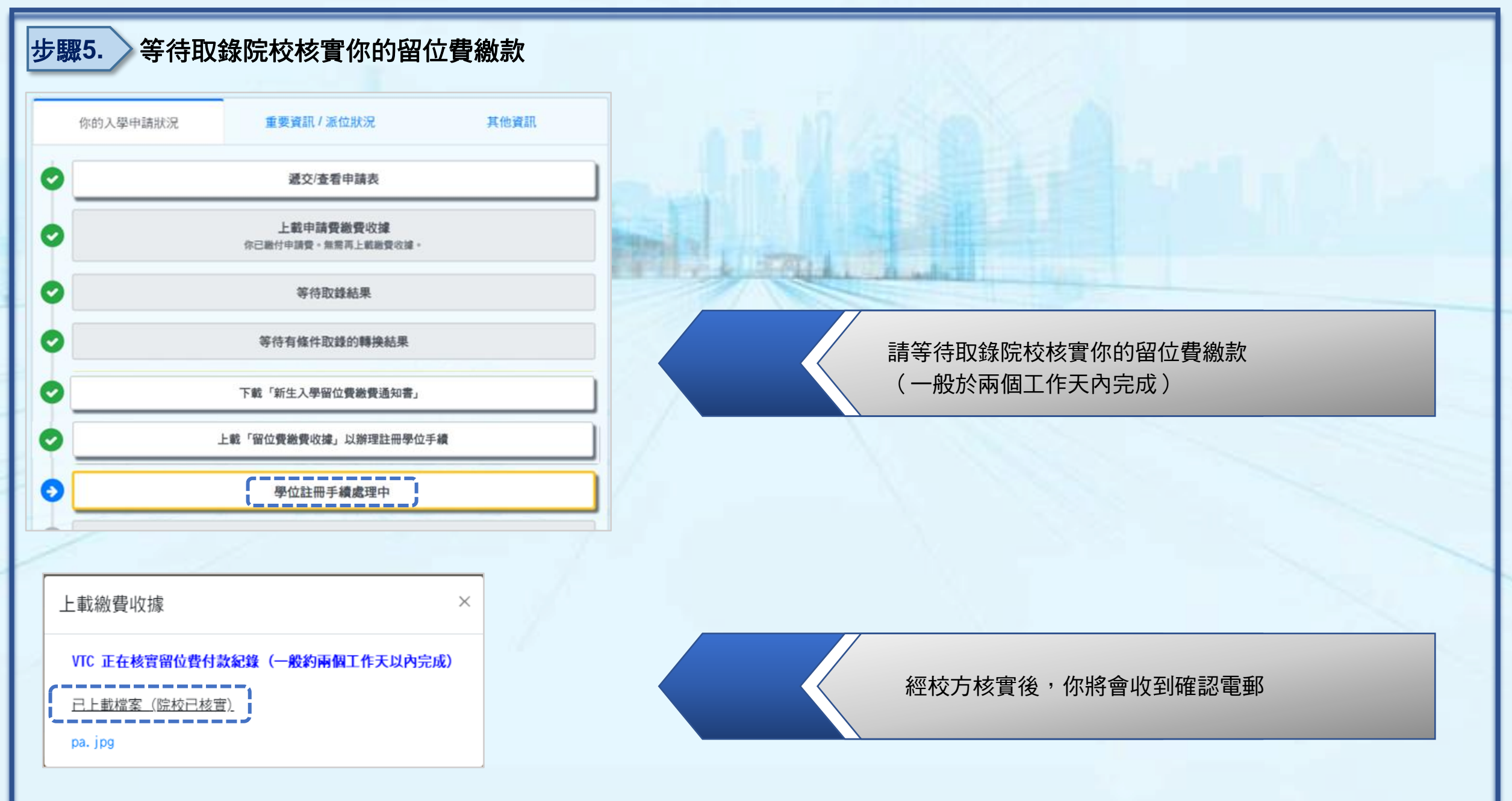

### 步驟6. 」 填寫新生註冊系統資料及上載學生相片

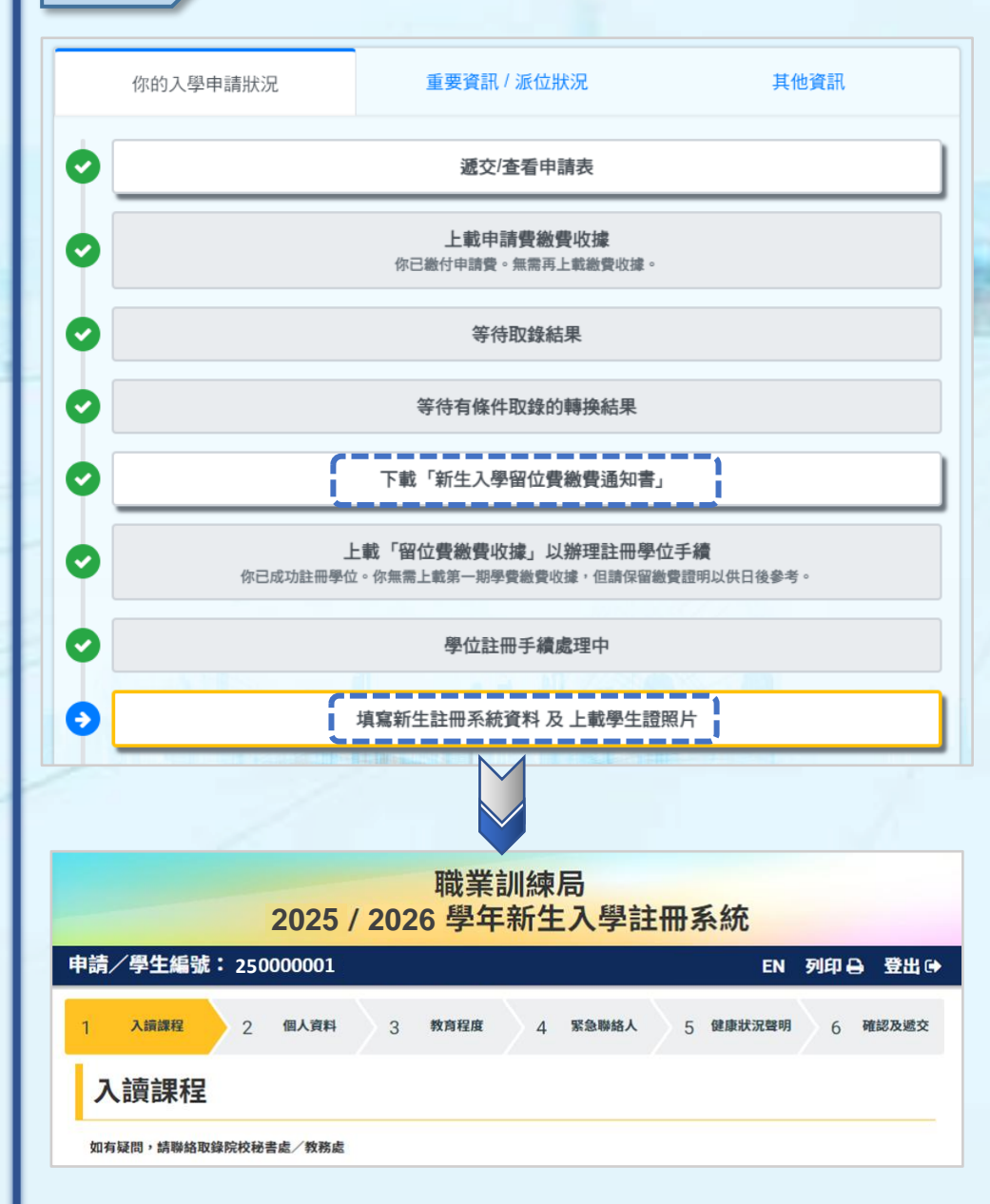

如你日後須再次下載新生入學留位費繳費通知書或 接納學位及入學註冊須知,可以按「下載新生入學留 位費繳費通知書」重新下載有關文件

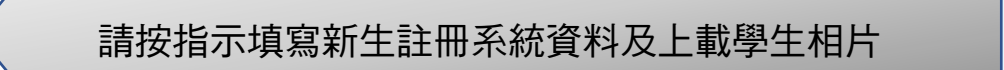